## Watermark Canvas Instructor Guidance

For questions, contact Watermark Client Technical Support.

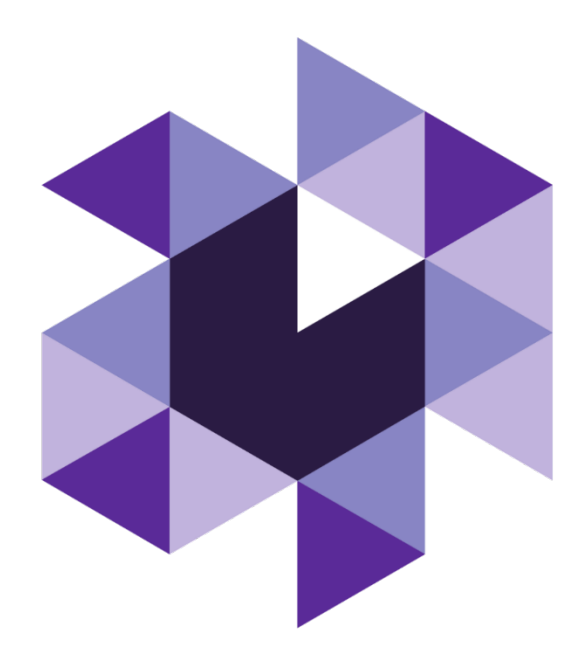

## Adding SL&L activities to a Canvas course

The following instructions will allow you to insert a link in your Canvas course that takes students and faculty to a specific activity in Student Learning & Licensure (SL&L).

**!** Important: Please note that the activity must be created in SL&L first, before it can be linked to Canvas.

- 1. Navigate to your Course Home Page.
- 2. Select "Modules" from the Home Page or the Course Navigation Menu.

| Home          |   |
|---------------|---|
| Announcements | Ø |
| Syllabus      |   |
| Modules       |   |

3. Locate the blank, LMU Assignment Template in the Module where you'd like to place your Watermark activity.

| H | P | Module 5 Assignment: [Title Here]<br>0 pts |
|---|---|--------------------------------------------|
|---|---|--------------------------------------------|

4. Select "Edit" and fill in all of the required elements of the LMU Template including: a Title, Point Value, Assignment Overview, and Guidelines.

## 📎 Edit

6. While still in Edit Mode, locate the Submission Type section of the Assignment Settings. Select "External Tool" from the dropdown menu.

| Submission Type | Online 🗸      |
|-----------------|---------------|
|                 | No Submission |
|                 | Online        |
|                 | On Paper      |
| $\rightarrow$   | External Tool |

7. Select "Find" next to the text field that appears.

| External Tool                      | ~                                                                                                    |
|------------------------------------|----------------------------------------------------------------------------------------------------|
| External Tool Options              |                                                                                                    |
| Enter or find an External Tool URL |                                                                                                    |
| http://www.example.com/launch      | Find                                                                                                    |
|                                    | External Tool<br>External Tool Options<br>Enter or find an External Tool URL<br>http://www.example.com/launch |

8. Find the Watermark app, select it, and then choose "Select."

| Config | gure External Tool                                                                                       |       | × |
|--------|----------------------------------------------------------------------------------------------------|-------|---|
|        | W. W. Norton<br>Canvas integration with W. W. Norton                                                     |       |   |
| 1      | Watermark<br>Watermark for School of Education                                                           |       |   |
|        | West Academic<br>A LTI tool that allows students to integrate with West Academic products within an LMS. |       |   |
|        | WK Lippincott Connect Q<br>WK Lippincott Connect                                                         |       |   |
|        | YouTube<br>Search publicky qualitable VouTube videos: A new ison will show up in your source risk editor |       | • |
|        | Can 2                                                                                                    | Seleo | t |

9. Check the box for Load This Tool In A New Tab.

| Submission Type | External Tool                                 | ~    |
|-----------------|-----------------------------------------------|------|
|                 | External Tool Options                         |      |
|                 | Enter or find an External Tool URL            |      |
|                 | https://sll.watermarkinsights.com/via/lti/v1p | Find |
|                 | ► ✓ Load This Tool In A New Tab               |      |

- 10. Select "Save and Publish" at the bottom of the page.
- 11. Select "Load [Assignment Title] in a new window."

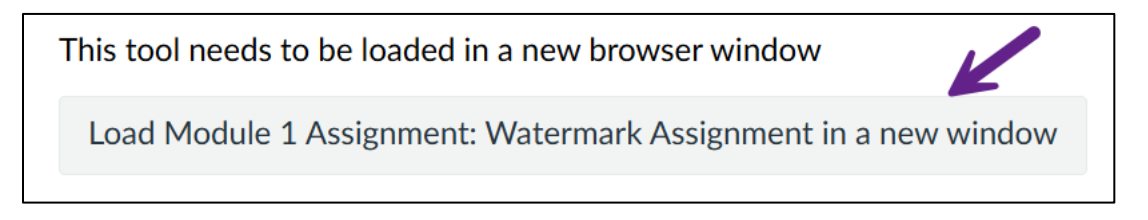

12. A new tab will open. Choose the Specific Activity option.

13. Choose a course section and activity, and choose "Select and Save" in the upper right corner of the page.

14. A Success message will be displayed on the page. Select "Return to LMS". Selecting the link in your Canvas course will now take you directly to the Watermark activity.

Questions? Contact Watermark Client Technical Support